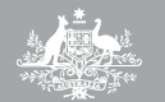

Australian Government Clean Energy Regulator AUSTRALIAN NATIONAL REGISTRY OF EMISSIONS UNITS

# Managing units in the Australian national registry of emissions units

User guide

# About this guide

### **Purpose**

This guide provides information to assist clients to use the Australian national registry of emissions units (ANREU) to:

- manage Australian carbon credit units earned under the Emissions Reduction Fund, and
- manage their emissions units, including performing transactions.

This guide outlines general information, step-by-step instructions and screen shots of how to use the ANREU, and should be read in conjunction with information available on the <u>Clean Energy Regulator</u> <u>website</u>.

# Contents

# **Table of contents**

| Ma  | nagin  | g unit  | s in the Australian national registry of emissions units - user guide  | 1  |
|-----|--------|---------|------------------------------------------------------------------------|----|
| Abo | out th | is gui  | de                                                                     | 2  |
| F   | urpo   | se      |                                                                        | 2  |
| Cor | ntents | 5       |                                                                        | 3  |
| Т   | able   | of cor  | ntents                                                                 | 3  |
| 1.  | Intr   | oduct   | ion                                                                    | 5  |
| 1   | 1      | The     | Clean Energy Regulator                                                 | 5  |
| 1   | 2      | ANR     | EU accounts                                                            | 5  |
| 2.  | Wha    | at is a | n emissions unit?                                                      | 5  |
| 3.  | Оре    | ening   | an ANREU account                                                       | 6  |
| 3   | .1     | Acco    | ount holders                                                           | 6  |
| 3   | .2     | Clos    | ing an ANREU account                                                   | 6  |
| 4.  | Wha    | at doe  | es an ANREU account look like?                                         | 6  |
| 5.  | Aut    | horise  | ed representatives                                                     | 7  |
| 6.  | Mar    | nagin   | g your password                                                        | 8  |
| 7.  | Log    | ging i  | n to ANREU                                                             | 9  |
| 7   | '.1    | Loge    | ging in to ANREU                                                       | 9  |
| 7   | .2     | ANR     | EU home page                                                           | 9  |
| 7   | .3     | Acco    | ounts page                                                             | 11 |
| 8.  | Per    | formi   | ng transactions                                                        | 12 |
| 8   | 8.1    | Perf    | orming an internal (domestic) transfer                                 | 12 |
|     | 8.1.   | 1       | Log in to ANREU and navigate to accounts                               | 12 |
|     | 8.1.   | 2       | Select the account from which to transfer units                        | 12 |
|     | 8.1.   | 3       | Select units for internal transfer (domestic)                          | 13 |
|     | 8.1.   | 4       | Select unit blocks to transfer                                         | 13 |
|     | 8.1.   | 5       | Select receiving account for transfer of units                         | 14 |
|     | 8.1.   | 6       | Review and submit the transfer transaction for approval                | 14 |
|     | 8.1.   | 7       | Notification of PIN for approval of transaction                        | 15 |
|     | 8.1.   | 8       | Approval of transaction                                                | 15 |
| 8   | .2     | Perf    | orming an external (international) transfer                            | 16 |
| 8   | .3     | Tran    | sferring units to perform a delivery under a carbon abatement contract | 16 |
|     | 8.3.   | 1       | Log in to ANREU                                                        | 17 |
|     | 8.3.   | 2       | Select the delivery notification to action                             | 17 |
|     | 8.3.   | 3       | Select units for transfer (delivery)                                   | 17 |
|     | 8.3.   | 4       | Review and submit the transfer transaction for approval                | 18 |

| 8.    | 3.5       | Update or confirm selection for transfer (delivery)            | . 18 |
|-------|-----------|----------------------------------------------------------------|------|
| 8.    | 3.6       | Notification of PIN for approval of delivery transaction       | . 18 |
| 8.    | 3.7       | Approval of transaction                                        | . 18 |
| 8.    | 3.8       | Viewing completed transactions                                 | . 18 |
| 8.4   | Trar      | nsferring units to perform a relinquishment transaction        | . 19 |
| 8.    | 4.1       | Log in to ANREU                                                | . 19 |
| 8.    | 4.2       | Select the relinquishment notification to action               | . 19 |
| 8.    | 4.3       | Select units for transfer (relinquishment)                     | . 20 |
| 8.    | 4.4       | Review and submit the relinquishment transaction for approval  | . 20 |
| 8.    | 4.5       | Notification of PIN for approval of relinquishment transaction | . 21 |
| 8.    | 4.6       | Approval of transaction                                        | . 21 |
| 8.    | 4.7       | Viewing completed relinquishment transactions                  | . 21 |
| 8.5   | Perf      | orming a voluntary cancellation transaction                    | . 21 |
| 8.    | 5.1       | Initiating a voluntary cancellation                            | . 21 |
| 8.    | 5.2       | Selecting unit blocks                                          | . 21 |
| 8.    | 5.3       | Confirmation of voluntary cancellation                         | . 22 |
| 9. Pi | roject ir | nformation                                                     | . 22 |
| 9.1   | Log       | in to ANREU and navigate to projects                           | . 23 |
| 9.2   | Sele      | ct the project                                                 | . 23 |
| 10.   | Repor     | ts within ANREU                                                | . 23 |
| 10.1  | . Р       | ublic reports                                                  | . 23 |
| 10.2  | A A       | ccount transaction reports                                     | . 25 |
| 10.3  | lr Ir     | ndividual account holding reports                              | . 25 |
| 11.   | Histor    | ical unit position statement                                   | . 26 |
| 12.   | Furthe    | r assistance                                                   | . 27 |

#### Note: this guide does not address the following

- transfer of liability between entities using Obligation Transfer Numbers (OTNs) or Liability Transfer Certificates (LTCs), or
- National Greenhouse and Energy Reporting (NGER) scheme requirements.

For more information on these programs, please see the <u>Clean Energy Regulator</u> <u>website</u>.

# 1. Introduction

The Clean Energy Regulator has developed this guide to support clients to manage their emission unit holdings and to meet their obligations under the Emissions Reduction Fund (ERF) through the Australian national registry of emissions units (ANREU).

Clients can use ANREU to:

- receive Australian carbon credit units (ACCUs) through the Emissions Reduction Fund
- transfer units, including international units between accounts, and
- manage their account profile, for example checking unit balances, transaction history and historical unit position statements under the CPM.

### 1.1 The Clean Energy Regulator

The Clean Energy Regulator is responsible for managing the Emissions Reduction Fund which includes the operation of ANREU.

### **1.2 ANREU accounts**

Under the Emissions Reduction Fund, opening an ANREU account is necessary for individuals or organisations that:

- wish or need to hold (own) or transact (transfer, cancel, relinquish) emissions units in Australia or internationally, or
- wish to receive ACCUs as a participant in the Emissions Reduction Fund.

# 2. What is an emissions unit?

Emission units are often referred to as carbon credits, allowances, or offset credits. An emission unit represents one metric tonne of carbon dioxide itself, or the equivalent of any other greenhouse gas (carbon dioxide equivalent—CO2-e).

There are many different unit types. A variety of emission units are traded in voluntary and compliance schemes throughout the world.

The ANREU currently facilitates the management of the following emissions units:

- AAUs—Assigned Amount Units,
- CERs—Certified Emission Reduction Units,
- tCERs—Temporary Certified Emission Reduction Units,
- ICERs—Long term Certified Emission Reduction Units,
- RMUs—Removal Units,
- ERUs—Emission Reduction Units,
- (K)ACCUs—Kyoto equivalent Australian carbon credit unit
- NKACCUs—Non Kyoto equivalent Australian carbon credit unit

# 3. Opening an ANREU account

### 3.1 Account holders

To open an Australian national registry of emissions units (ANREU) account, applicants must complete an application form and supply relevant proof of identity documentation. On receipt of an application, assurance procedures are carried out and if the applicant is determined to be a 'fit and proper person' having regard to legislative criteria, an account in ANREU will be created for them. Account applicants are also required to provide proof of identity documentation for all nominated authorised representatives who will be given ANREU user credentials (authorised representatives perform transactions in ANREU accounts).

A list of the documentation required and step by step instructions for <u>opening an ANREU account</u> can be found on the Clean Energy Regulator website.

### 3.2 Closing an ANREU account

To voluntarily close an ANREU account please contact the Clean Energy Regulator at <u>registry-contact@cleanenergyregulator.gov.au</u>

Please note that all units must be transferred from an account before the account can be closed.

# 4. What does an ANREU account look like?

An ANREU account contains three main components—which when created within the system establish the relationships between the legal entity, users (authorised representatives) and holding accounts. These components are:

- an account holder
  - » The account holder is the legal entity who owns or holds the account.
- holding accounts
  - These are associated with the account holder. An account holder can have many holding accounts. Each holding account requires its own each unique number and name.
- authorised representatives
  - » Authorised representatives are the individuals who access the holding accounts on behalf of the account holder.

The following diagram represents this relationship:

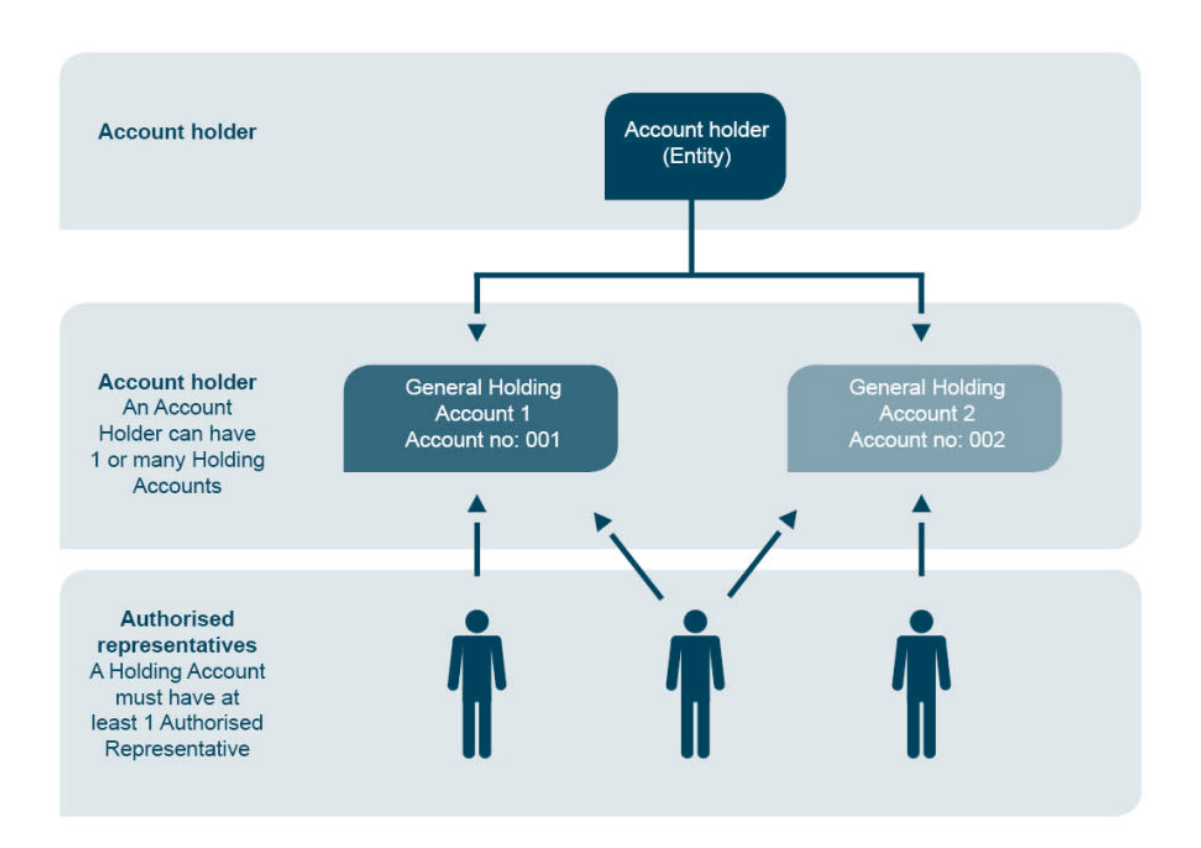

# 5. Authorised representatives

An authorised representative is an individual nominated by an account holder applicant, or an existing account holder, to operate that entity's ANREU account. Authorised representatives have the ability to perform all unit management functions, including transferring eligible units from the holder's account to other ANREU accounts or, if applicable, internationally.

All ANREU accounts require at least one authorised representative. If additional authorised representatives are nominated, one authorised representative must be nominated as a 'primary' representative. The main role of the primary representative is to be the first point of contact for the Clean Energy Regulator for any administrative matters relating to the account.

As part of the anti-fraud and security measures for ANREU, the Clean Energy Regulator recommends that account holders have at least two authorised representatives for their account, and that one authorised representative initiates and the other approves any transaction that requires transferring eligible units from your account to another account (both within the ANREU and internationally).

The recommended process involves an initiator commencing a transaction, which generates an email containing a transaction PIN to all approvers for that account. The transaction can only be completed by having an approver enter the PIN number relevant to that transaction. The PIN applies only to that transaction and is only sent once.

This two-step process provides added security to account holders, as it assists in mitigating risks associated with the misuse or loss of user system access credentials.

Where no secondary authorised representative is nominated the primary authorised representative will perform both the initiate and approve actions.

It is up to the account holder to determine as they see fit how best to delegate responsibility amongst their authorised representatives. For instance, each representative can be assigned as both an approver and initiator of transactions, or as either an approver or an initiator with the account holder's internal procedures setting out how the arrangements should be applied.

In order to add a new authorised representative to your account, you will need to complete a form to vary an authorised representative for an ANREU account which is available on the opening an ANREU account page.

# 6. Managing your password

All authorised representatives are provided with a unique user-identification (user name) and password by the Clean Energy Regulator. These must be entered when accessing ANREU.

All ANREU passwords expire and must be renewed every 90 days—note the 90 days is from the date of creation, not the date of last use.

Passwords can be reset by an authorised representative using the 'my profile' function within the ANREU, or if you have forgotten your password, then a function is available from the ANREU home page. Please ensure that your new password is at least 9 characters in length, with at least one lower-case character, at least one upper-case character and at least one number. Your new password must be something you have not used previously.

Please note that the manual reset and forgotten password functions only apply if the password has not reached the expiry date.

If your password has expired (exceeded the 90 day limit) you will need to contact the Clean Energy Regulator to have the password reset. Assistance in resetting passwords is available by emailing <u>registry-</u><u>contact@cleanenergyregulator.gov.au</u>. Please provide the following information:

- your full name
- your ANREU user name
- your contact telephone number, and
- your mailing address.

# 7. Logging in to ANREU

# 7.1 Logging in to ANREU

The first time you log in to ANREU with your user name and temporary password you will be asked to reset your password and set security questions.

For security purposes, you will be automatically logged out of ANREU after a period of inactivity.

| Australian Government<br>Oran Energy Regulator                                                                                                    | Australian<br>National Registry<br>of Emissions Units                                                                                                    |                                                                                                    | Lontiket Us Hegisterrea useris Log in                                                      |
|----------------------------------------------------------------------------------------------------|----------------------------------------------------------------------------------------------------|----------------------------------------------------------------------------------------------------|--------------------------------------------------------------------------------------------|
| The Australia's commitmer<br>of Australia's commitmer<br>to ensure accurate accor<br>ANREU supports the isa's<br><b>Emissions Reduction F</b><br>The Clean Energy Regula<br>and operates as part of th<br>The Clean Energy Regula<br><b>Renewable Energy Targ</b><br>Organisations or individu<br>account please follow this | Registry of Emissions Units (ANREU) is administered by<br>this under the Krysto Protocol. The Protocol requires sea<br>ruling of the issuance, holding, transfer, acquisition, car<br>annee, holding, transfer, and acquisition of Australian. Ci<br>unid.<br>toto is an independent statutory authority established by<br>he Environment portfolio.<br>totor administers the National Greenhouse and Energy<br>jet.<br>as that wish to hold Kryoto units in Australia, or ACCUs<br>s link: Get more information on opening an account | I the Clean Energy Regulator ANREU is a system designed to meet on<br>in country with an emission reduction target to establish a national regis<br>cellation, retirement and carry-over of Kyoto units.<br>whon Credit Units (ACCUs) issued under the Australian Government's<br>the Clean Energy Regulator Act 2011 to administer climate change I<br>Reporting System (NGERS), the Emissions Reduction Fund and th<br>are required to have an ANREU account. If you wish to open an ANRE | er<br>be<br>cu                                                                             |
| Registered<br>View public                                                                                                    | l users may login to ANREU.<br>Icly available reports for the Registry.                                                                                                    | Log In<br>Public Reports                                                                                                    | Useful Links<br>How do I open an ANREU account?<br>What is the Financiano Reduction Euror? |
| Contact the                                                                                                    | e ANREU Administrator                                                                                                    | Contact                                                                                                    | How do I participate in the Emissions Reduction Fund?<br>What is the Kyoto Protocol?       |
| Arrassibility Disclaim                                                                                                    | er Privacy                                                                                                    |                                                                                                    | © 2016 SRA International                                                                   |

After selecting the log in button the following screen will be displayed. You will be required to enter your user name and password at this point. If your user name or password is invalid an error message will be displayed at the top of the screen.

| Australian<br>Antional Registry<br>San Zarge Bagalaw<br>of Emissions Units                                                                                                    |                                                                                                    |
|----------------------------------------------------------------------------------------------------|----------------------------------------------------------------------------------------------------|
| Login to ANREU                                                                                                    |                                                                                                    |
| User Name Password Log In                                                                                                    |                                                                                                    |
| Eargot your password?                                                                                                    |                                                                                                    |
| A Security Reminder                                                                                                    |                                                                                                    |
| We ask that our registered users:                                                                                                    |                                                                                                    |
| Do NOT provide your user name and password to another person, keep them secure                                                                                                    |                                                                                                    |
| Keep your antivirus software and definitions up to date and run regular checks (scans) of your computer                                                                                                    |                                                                                                    |
| Stay up to date on new email hoaxes and phishing attacks. Be aware of any exemptions correspondence claiming to be from the Clean Energy Devulator particularly if it relates to                                |                                                                                                    |
| extracting user names and passwords, or changes to our published bank account details                                                                                                    | Participation of the second second                                                                                                    |
| Regularly monitor the SCAMwatch and Money Smart websites for current scams and warnings                                                                                                    |                                                                                                    |
| <ul> <li>Refer to the Stay Smart Online website for cyber security information</li> <li>Defer to the Australian Communications and Media Authority to learn about cyber security relation to Snam</li> </ul>    |                                                                                                    |
| If you have experienced a subsciencident or suscience anti-the relation to class Ensure Departments of partments                                                                                                |                                                                                                    |
| If you have experienced a cyber-increan or suspicious activity relating to a clean childry regulator administered scheme,<br>please contact the ANREU Administrator via email fraud@cleanenergyregulator.gov.au |                                                                                                    |
|                                                                                                    |                                                                                                    |
|                                                                                                    | In you mere ingoverni you see mere or pesentori, of it you require any rechnical assistance, presse contact me<br>ANREU Administrator via email registry-contact@cleanenergyregulator.gov.au |
|                                                                                                    |                                                                                                    |

After entering your user name and password you will be presented with the ANREU home page.

### 7.2 ANREU home page

Important announcements about the operation and availability of ANREU may appear when you log in the ANREU homepage.

The home page of ANREU is displayed below.

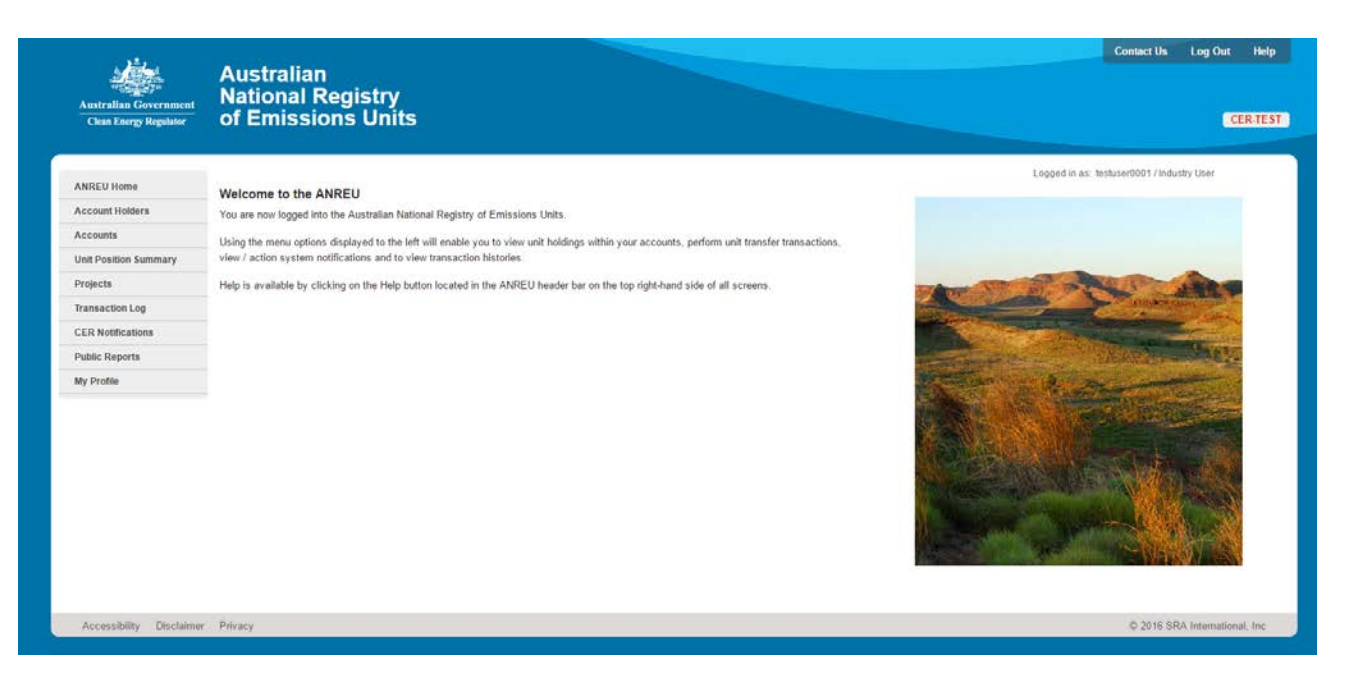

The main menu for ANREU is displayed on the left hand side. These items provide access to all the available functions.

| Menu item             | Description                                                                                                    |
|-----------------------|----------------------------------------------------------------------------------------------------|
| ANREU home            | Clicking the <b>ANREU home</b> button will return you to the ANREU home screen—from anywhere in the ANREU application                                                                                                    |
| Account holders       | Clicking the <b>account holders</b> button will take you to a screen which shows which account holders you are authorised to represent. You can access the accounts of these account holders from this screen.                                                                                                    |
| Accounts              | Clicking the <b>accounts</b> button will take you to a screen which shows all the accounts you are an authorised representative for. You can access individual accounts from this screen. The account holdings summary report can be extracted from this screen.                                                                                                    |
| Unit position summary | Clicking the <b>unit position summary</b> will allow you to view your historical liability position if the account for which you are an authorised representative had a liability under the former carbon pricing mechanism.                                                                                                    |
| Projects              | Clicking the <b>projects</b> tab allows you to view any Emissions Reduction Fund projects if you are an authorised representative for the related account.                                                                                                    |
| Transaction log       | Clicking the <b>transaction log</b> button will take you to a screen which shows all the transactions in the accounts for which you are an authorised representative. You can view details of each individual transaction from this screen.                                                                                                    |
| CER notifications     | Clicking the <b>CER notifications</b> tab displays all relevant Clean Energy Regulator<br>notifications. To view the full details of a given notification and perform<br>transactions in response to the notification, please click the view details link<br>with the associated notification. By default, only pending notifications are<br>shown. To see other notifications, please use the provided filter criteria. |

| Public reports | Clicking the <b>public reports</b> button will take you to the public reports page of ANREU.                                                                                                    |
|----------------|----------------------------------------------------------------------------------------------------|
| My profile     | Clicking on <b>my profile</b> will take you to a screen which shows all your current details and the accounts for which you are the authorised representative. You can also change your password from the my profile screen. |

### 7.3 Accounts page

The following diagram illustrates the main view account screen. This screen enables you to:

- view your current holdings of emission units
- view the account details
- initiate transactions for that account, and
- view who the authorised representatives are for that account.

|                         |                                             |                                                                                        |                                       |                                         |                                        | Con                                                                                                    | actUs LogOut Help          |
|-------------------------|---------------------------------------------|----------------------------------------------------------------------------------------|---------------------------------------|-----------------------------------------|----------------------------------------|----------------------------------------------------------------------------------------------------|----------------------------|
|                         | Australian Government<br>Crea Earry Replace | Australian<br>National Registry<br>of Emissions Units                                  |                                       |                                         |                                        |                                                                                                    | CER-TEST                   |
| Main                    |                                             |                                                                                        |                                       |                                         |                                        |                                                                                                    |                            |
|                         |                                             |                                                                                        |                                       |                                         |                                        | Logged in as: testuser0                                                                                               | 001 / Industry User        |
| menu                    | ANREU Home                                  | View Account — Test Account                                                            |                                       |                                         |                                        |                                                                                                    |                            |
|                         | Account Holders                             | This page displays details of the selected account in                                  | cluding information on current accord | int holdings and account representativ  | 85.                                    |                                                                                                    |                            |
|                         | Accounts                                    | Please note that if you wish to communicate a holding                                  | g account number to an account ho     | der in a foreign Kyoto registry, you mu | st provide the full Kyoto account numb | er string. For example, if your ANREU holding account numbe                                                           | ris AU-XYZ, the full Kyoto |
|                         | Unit Position Summary                       | account number you must communicate to the foreig                                      | n registry is: AU-100-XYZ-0           |                                         |                                        |                                                                                                    |                            |
|                         | Projects                                    | Account Number                                                                         | AU-2865                               |                                         |                                        |                                                                                                    |                            |
|                         | CER NotErations                             | Account Name                                                                           | Test Account                          | Accou                                   | int holder                             |                                                                                                    |                            |
|                         | Dublic Reports                              | Account Status                                                                         | Open 4                                |                                         | anenoidei                              |                                                                                                    |                            |
|                         | My Profile                                  | Account Type                                                                           | Holding Account (100)                 | info                                    | rmation                                |                                                                                                    |                            |
|                         | any rooms                                   | Commitment Period                                                                      |                                       |                                         |                                        |                                                                                                    |                            |
|                         |                                             | Can Transfer?                                                                          | Yes                                   |                                         |                                        |                                                                                                    |                            |
|                         |                                             | Can Acquire?                                                                           | 1005-0017                             |                                         |                                        |                                                                                                    |                            |
|                         |                                             | Date Closed                                                                            | 12/03/2017                            |                                         |                                        |                                                                                                    |                            |
|                         |                                             | Account Holder                                                                         | Test Account Holder                   |                                         |                                        |                                                                                                    |                            |
| Account em<br>unit hold | nission<br>ings                             | Account Holdings<br>Party Type CP ERF Project 1<br>AU KACCU Test23<br>AU NAACCU Test23 | D NGER Facility ID                    | NGER Facility Name                      | Kyoto Project # Xin<br>201             | Serial Range           6+37         3.745,164,412 - 3.743,164,511           6+7         3.745,164,413 - 1.743,164,511 | Quantity<br>100            |
|                         |                                             | Tiber .                                                                                |                                       |                                         |                                        |                                                                                                    | 2 records                  |
|                         |                                             | → Internal (Domentic) Transfer → External (International                               | Transler   Other Transactions         | -+ Other                                |                                        |                                                                                                    |                            |
| Transacti               | ion bar 🛛 🕂 🚽                               |                                                                                        |                                       |                                         |                                        |                                                                                                    |                            |
|                         |                                             | Account Holdings Summary                                                               |                                       |                                         |                                        | <b>T</b> ( 1 ) (1)                                                                                                    |                            |
|                         |                                             | Type<br>KACCU                                                                          |                                       | Q.<br>10                                | o antity                               | l otal quantities                                                                                                    |                            |
|                         |                                             | NKACCU<br>Tetal                                                                        |                                       | 10                                      | ·                                      | of Emission Units                                                                                                    |                            |
|                         |                                             | Total                                                                                  |                                       |                                         | ~                                      | of Emission onits                                                                                                    | Export to: 👩 cav 🔑 POF     |
|                         |                                             | Account Representatives                                                                | To Window                             |                                         | t and tables of                        | in Account                                                                                                    |                            |
|                         |                                             | Primary User, Test                                                                     | Yes                                   | Yes                                     | tests@testemail.com                    | 1234                                                                                                    |                            |
|                         |                                             | G View History                                                                         |                                       |                                         |                                        |                                                                                                    |                            |
|                         |                                             | · · · · · · · · · · · · · · · · · · ·                                                  |                                       |                                         |                                        |                                                                                                    |                            |
|                         |                                             |                                                                                        |                                       |                                         |                                        |                                                                                                    |                            |
|                         | Accessionly Disclaimer                      | PRODU                                                                                  |                                       |                                         |                                        | c                                                                                                    | 2010 SHA INSIMISIONAL INC  |
| I                       |                                             |                                                                                        |                                       |                                         |                                        |                                                                                                    |                            |
|                         |                                             | Authoris                                                                               | sed                                   |                                         |                                        |                                                                                                    |                            |
|                         |                                             | represent                                                                              | ativos                                |                                         |                                        |                                                                                                    |                            |
|                         |                                             | representa                                                                             | inves                                 |                                         |                                        |                                                                                                    |                            |
|                         |                                             | for the acc                                                                            | ount                                  |                                         |                                        |                                                                                                    |                            |

# 8. Performing transactions

A key function of ANREU is to enable an authorised representative to perform specific transactions on units held within accounts. The transactions available are:

| Transaction                                                       | Description                                                                                                    |
|-------------------------------------------------------------------|----------------------------------------------------------------------------------------------------|
| Internal (domestic) transfer                                      | This transaction allows you to transfer eligible units from your account<br>to another account within the ANREU. To perform this function you will<br>need to know the acquiring account number or name.                                                                                                    |
| External (international) transfer                                 | This transaction allows you to transfer eligible units from your account<br>to an account held in another country who is a party to the Kyoto<br>Protocol. Please note that only eligible Kyoto Protocol units can be<br>transferred internationally. This transaction requires validation by the<br>UNFCCC.                                                                                                    |
| Other transactions (drop down<br>box)<br>• voluntary cancellation | Select <b>voluntary cancellation</b> from the drop down list and click the other button which appears under the account holdings grid to transfer units held by the account to the appropriate voluntary cancellation account. Kyoto units will be sent to the Kyoto voluntary cancellation account (requires ITL validation), and ACCUs will be transferred to the Australian voluntary cancellation account. This functionality is available to account representatives with initiator permissions. Once this transaction has been approved by the ITL, it cannot be undone. |

To commence a transaction:

- 1. after logging in, select the accounts function from the left hand menu
- 2. select the account you wish to perform the transactions from
- 3. select the appropriate transaction from the available options on the transaction bar

### 8.1 Performing an internal (domestic) transfer

The transfer of units between accounts can be initiated by an authorised representative with initiator permission, and completed by an authorised representative with permission to approve the transaction. For this transaction to occur, units must be available for transfer from the source account.

The step-by-step instructions and system screen shots for a unit transfer transaction are outlined below.

#### 8.1.1 Log in to ANREU and navigate to accounts

After logging in to <u>ANREU</u>, the authorised representative should use the welcome page to navigate to the different parts of ANREU. To access their accounts **select accounts**.

#### 8.1.2 Select the account from which to transfer units

The accounts page lists the accounts to which the account representative has authorised access. If the authorised representative has access to multiple accounts, they must select the required account from the list. On selecting the account, the **view account** screen is displayed.

#### 8.1.3 Select units for internal transfer (domestic)

The transfer transaction is initiated from the account view page, which displays summary information about the selected account and unit holdings. The authorised representative commences the transfer of units from this account by **selecting the internal (domestic) transfer** button.

| Andreadian Generationed<br>Chain Energy Regulator | Australian<br>National Re<br>of Emission                                              | gistry<br>Is Units        |                            |                               |                               |                                          |                  |                |                       | (Diss              |                         |      |
|---------------------------------------------------|---------------------------------------------------------------------------------------|---------------------------|----------------------------|-------------------------------|-------------------------------|------------------------------------------|------------------|----------------|-----------------------|--------------------|-------------------------|------|
|                                                   |                                                                                       |                           |                            |                               |                               |                                          |                  |                | Looped                | d in an Anniholant | 100 C. Installing Lines | -    |
| ANNELU Morea                                      | View Account - Tes                                                                    | t Account                 |                            |                               |                               |                                          |                  |                |                       |                    |                         |      |
| conunt Holders                                    |                                                                                       |                           | 212 Carl 12                | 5 E.S. W                      | 10.00                         |                                          |                  |                |                       |                    |                         |      |
| locarette                                         | This page displays details                                                            | of the selected account   | including externation on a | unent account noodings and    | CCOURT Representations.       |                                          |                  |                |                       |                    |                         |      |
| est Postine General                               | Please hote that Pyck vis                                                             | t to continuicate a hold  | ing account humber to an   | account holder in a foreign R | yete Hegestry, you must provi | de the full Kysto account                | number string. F | lei example, P | your ANREU holding a  | iccount sumble     | r is AU-KYZ, the full K | yanı |
|                                                   | account number you must                                                               | constanticate to the fine | ign registry is: AU-100-XX | 20                            |                               |                                          |                  |                |                       |                    |                         |      |
| topeda                                            | Account Number                                                                        |                           | AU-2865                    |                               |                               |                                          |                  |                |                       |                    |                         |      |
| teneaction Log                                    | Account Name                                                                          |                           | Test Accessit              |                               |                               |                                          |                  |                |                       |                    |                         |      |
| ER Notifications                                  | Account Dates                                                                         |                           | Onan                       |                               |                               |                                          |                  |                |                       |                    |                         |      |
| voic Reports                                      | Autoria familia                                                                       |                           |                            |                               |                               |                                          |                  |                |                       |                    |                         |      |
| Ay Profile                                        | Account type                                                                          |                           | Holding Account (100       | 5                             |                               |                                          |                  |                |                       |                    |                         |      |
|                                                   | Consistent Period                                                                     |                           |                            |                               |                               |                                          |                  |                |                       |                    |                         |      |
|                                                   | Can transfer?                                                                         |                           | 784                        |                               |                               |                                          |                  |                |                       |                    |                         |      |
|                                                   | Can Acquire?                                                                          |                           | Yes                        |                               |                               |                                          |                  |                |                       |                    |                         |      |
|                                                   | Data Openad                                                                           |                           | 12/05/2017                 |                               |                               |                                          |                  |                |                       |                    |                         |      |
|                                                   | Date Closed                                                                           |                           |                            |                               |                               |                                          |                  |                |                       |                    |                         |      |
|                                                   | Account Holder                                                                        |                           | Test Account Holder        |                               |                               |                                          |                  |                |                       |                    |                         |      |
|                                                   | Account Building                                                                      | -                         |                            |                               |                               |                                          |                  |                |                       |                    |                         |      |
|                                                   | Party Jype                                                                            | 1 ERF Project             | 1D NGER Fac                | My 10 NGER Fa                 | dity Name K                   | puta Project #                           | Xinteen.         | Eurita         | Sectal Range          |                    | Quar                    | 101  |
|                                                   | AU ARCOU                                                                              | Section 2                 |                            |                               |                               |                                          | 2010-17          |                | 1.741.144.413 - 1.7   | ND 144,511         | 100                     |      |
|                                                   | Distant                                                                               |                           |                            |                               |                               |                                          |                  |                | all seattle state and |                    |                         |      |
|                                                   |                                                                                       |                           |                            |                               |                               |                                          |                  |                |                       |                    |                         |      |
|                                                   | -+ Internet (Deneratio) Transf                                                        | br Diterial (Menally      | one Trans                  | etters • -= Diler             |                               |                                          |                  |                |                       |                    |                         |      |
|                                                   | Account Holdings Summ                                                                 | <b>1</b> 7                |                            |                               |                               |                                          |                  |                |                       |                    |                         |      |
|                                                   | Type                                                                                  |                           |                            |                               | Quantity                      |                                          |                  |                |                       |                    |                         |      |
|                                                   |                                                                                       |                           |                            |                               | 259                           |                                          |                  |                |                       |                    |                         |      |
|                                                   | RADOV<br>REACTU                                                                       |                           |                            |                               |                               |                                          |                  |                |                       |                    |                         |      |
|                                                   | RADOV<br>NANCEU<br>Total                                                              |                           |                            |                               | 306                           |                                          |                  |                |                       |                    |                         |      |
|                                                   | RACCU<br>MACCU<br>Tetal                                                               |                           |                            |                               | 306                           |                                          |                  |                |                       |                    | Exporte 🗑 ca            | 11   |
|                                                   | excov<br>seacou<br>Total<br>Account Representative<br>Tree                            | Rame .                    | 2.00 ctra                  |                               | 300                           | I want Address                           |                  |                |                       | a Norsker          | Equite # ci             | . /  |
|                                                   | EXCO<br>MARCO<br>Total<br>Account Representative<br>Type<br>Fromary                   | Name<br>Line, 201         | Soliator<br>Na             | App                           | 306<br>200                    | T-mail Address<br>Tests (Tests (Tests)   |                  |                | Photo 1234            | a Norder           | Eqotte 🔮 ci             |      |
|                                                   | ALCOV<br>MARCOU<br>Total<br>Account Representative<br>Type<br>Immany<br>O'Yee Hatey   | Name<br>Lim. 201          | Solitation<br>No.          | App<br>Te                     | 398                           | E-mail Address<br>Techs (Technolae), con |                  |                | Photo 1234            | e Nosker           | Exports 👜 ca            |      |
|                                                   | RACOV<br>MARCEN<br>Tratel<br>Account Representative<br>Type<br>Provery<br>Verailetary | Rame<br>Liter-Stil        | Sulfative<br>No            | Aer<br>Ye                     | Jos<br>Jos                    | E-sud Address<br>Tech-Parlamet.com       |                  |                | 1000<br>1210          | a Noslar           | Exportis @ cr           |      |

#### 8.1.4 Select unit blocks to transfer

The next page allows the authorised representative to select the units for transfer. The authorised representative may select units from multiple blocks.

The authorised representative must select the units for transfer and enter the number of units to be transferred in that row by **selecting the add** button. The units will be transferred to the cart. The authorised representative must **select confirm selection** for the transaction to proceed.

|                       |                                                                |            |               |           |                     |                       |                        |                         |             | Logged                                | in as: testusi | er0001 / Industry User |                                                                                                    |
|-----------------------|----------------------------------------------------------------|------------|---------------|-----------|---------------------|-----------------------|------------------------|-------------------------|-------------|---------------------------------------|----------------|------------------------|----------------------------------------------------------------------------------------------------|
| ANREU Home            | Internal Registry Transaction - Select Unit Blocks to Transfer |            |               |           |                     |                       |                        |                         |             |                                       |                |                        |                                                                                                    |
| Account Holders       | The internal transfer trans                                    | artion is  | usual to true | adar in   | nit blocks from one | holden account in the | ANDELLIN another holds | ins account in the AM   | DELL For a  | Altional information on this transact | tion plasse    | access the help conte  | I industry User<br>the help content for this<br>multity to Add Add<br>Add<br>Add<br>Add<br>Add<br>Add<br>Add |
| Accounts              | page                                                           | ectedit in | aped or the   | and the   | in crocks that day  | interny account in an |                        | ing account in the rate | 1           |                                       | man, basana    | access on mp come      |                                                                                                    |
| Unit Position Summary | Transferring Account                                           |            |               |           |                     |                       |                        | Acquiring Account       |             |                                       |                |                        |                                                                                                    |
| Projects              | Account AU-2                                                   | 365        |               |           |                     |                       |                        | The acquiring account   | int has not | been selected yet                     |                |                        |                                                                                                    |
| Transaction Log       | Account AU-2865<br>Number<br>Account Name Test Account         |            |               |           |                     |                       |                        |                         |             |                                       |                |                        |                                                                                                    |
| CER Notifications     | Account Name Test                                              | Account    |               |           |                     |                       |                        |                         |             |                                       |                |                        |                                                                                                    |
| Public Reports        | Account Holder Test                                            | Account    | Holder        |           |                     |                       |                        |                         |             |                                       |                |                        |                                                                                                    |
| My Profile            | Available Blocks                                               |            |               |           |                     |                       |                        |                         |             |                                       |                | _                      | -                                                                                                    |
|                       | Account                                                        | Earty      | Ines          | <u>CP</u> | ERF Project ID      | NGER Facility ID      | NGEB Facility Name     | Kyolo Project #         | Vintage     | Serial Range                          | Quantity       | Quantity to Add        | Add                                                                                                    |
|                       | AU-2865 - Test Account                                         | AU         | KACCU         |           | Test123             |                       |                        |                         | 2016-17     | 3,743,144,412 - 3,743,144,511         | 300            | 1                      | Q ANI                                                                                                    |
|                       | AU-2865 - Test Account                                         | AU         | NKACCU        | 1         | Test123             |                       |                        |                         | 2016-17     | 3,743,144,512 - 3,743,144,611         | 100            |                        | Q Add                                                                                                    |
|                       | - Filter                                                       |            |               | Т         |                     |                       |                        |                         |             |                                       |                | 2 minute               | Q Ase As                                                                                                    |
|                       | In Back to Account                                             | Confirm 5  | lelestion     |           |                     |                       |                        |                         |             |                                       |                |                        |                                                                                                    |
|                       |                                                                |            |               |           |                     |                       |                        |                         |             |                                       |                |                        |                                                                                                    |
|                       |                                                                |            |               |           |                     |                       |                        |                         |             |                                       |                |                        |                                                                                                    |

#### 8.1.5 Select receiving account for transfer of units

The next page shows the existing accounts into which units can be transferred. The authorised representative must identify the account to which units are to be transferred by selecting the associated check box and then **select confirm selection** to proceed with the transaction.

| Australian Government<br>Clean Energy Regulator | Austral<br>Nationa<br>of Emis | lian<br>al Registry<br>ssions Units             |                                                     |                                                  | Cer                                                                    |
|-------------------------------------------------|-------------------------------|-------------------------------------------------|-----------------------------------------------------|--------------------------------------------------|------------------------------------------------------------------------|
|                                                 |                               |                                                 |                                                     |                                                  | Logged in as: testuser0001 / Industry User                             |
| ANREU Home                                      | Internal Reg                  | istry Transaction                               |                                                     |                                                  |                                                                        |
| Account Holders                                 | The internal tran             | afer transaction is used to transfer unit block | is from one holding account in the ANREU to an      | other holding account in the ANDELL For addition | al information on this transaction, please access the bein content for |
| Accounts                                        | page.                         | and construction of an 24 to 118110101 MIN MOVE | a name and making and difficility of Physics of the | and many account of the children of the solution | an another of the network, product doctor and help content for         |
| Unit Position Summary                           | Available Ac                  | auliting Accounts                               |                                                     |                                                  |                                                                        |
| Projects                                        | Select the Acqui              | iring account for this transaction.             |                                                     |                                                  |                                                                        |
| Transaction Log                                 | Select                        | Account Number                                  | Account Name                                        | Account Holder                                   | Account Type                                                           |
| CER Notifications                               | 0                             | AU-1012                                         | Accthame13                                          | EntName3                                         | Holding Account (100)                                                  |
|                                                 |                               | AU-1013                                         | AcctName14                                          | EntName4                                         | Holding Account (100)                                                  |
| Public Reports                                  | 0                             | AU-1014                                         | AcctName15                                          | EntNameS                                         | Holding Account (100)                                                  |
| My Profile                                      | Q                             | AU-1015                                         | AcctName16                                          | EntName6                                         | Holding Account (100)                                                  |
|                                                 | 0                             | AU-1016                                         | AcctName17                                          | EntName7                                         | Holding Account (100)                                                  |
|                                                 | Q                             | AU-1017                                         | AcctName18                                          | EntName®                                         | Holding Account (100)                                                  |
|                                                 | 0                             | AU-1018                                         | AcctName19                                          | EntName9                                         | Holding Account (100)                                                  |
|                                                 | Q                             | AU-1019                                         | AcctName20                                          | EntName10                                        | Holding Account (100)                                                  |
|                                                 | 0                             | AU-1020                                         | Accthame21                                          | EntName11                                        | Molding Account (100)                                                  |
|                                                 |                               | AU-1021                                         | AcctName22                                          | EntName12                                        | Holding Account (100)                                                  |
|                                                 | 1 2 3 99 N                    | ext VFilter                                     |                                                     |                                                  | 1-10 ef 5                                                              |
|                                                 | en Back - Selec               | t Unit Blocks 🛛 👄 Confirm Selection             |                                                     |                                                  |                                                                        |
|                                                 |                               |                                                 |                                                     |                                                  |                                                                        |
|                                                 | BANNEN                        |                                                 |                                                     |                                                  | a new one of the second                                                |

#### 8.1.6 Review and submit the transfer transaction for approval

The next page shows a summary of the transfer transaction to be submitted including the **from** (transferring) and **to** (acquiring) accounts.

The authorised representative must **select submit transaction for approval** for the transaction to proceed.

| Australian Government<br>Clean Energy Regulator | Australian<br>National Regi<br>of Emissions                              | stry<br>Units |                |             |             |                         |                 |                                |                                      |                 |                                          | CER-TEST                     |  |
|-------------------------------------------------|--------------------------------------------------------------------------|---------------|----------------|-------------|-------------|-------------------------|-----------------|--------------------------------|--------------------------------------|-----------------|------------------------------------------|------------------------------|--|
|                                                 |                                                                          |               |                |             |             |                         |                 |                                |                                      |                 | Logged in as: testuser0001 /1            | indusity User                |  |
| ANICEU HOESE                                    | Internal Registry Transa                                                 | ction - Re    | view Tran      | saction     | before 0    | Committing              |                 |                                |                                      |                 |                                          |                              |  |
| Account Holders                                 | The internal transfer transaction                                        | is used to t  | ransfer unit b | kocks from  | n one holds | ng account in the ANREU | to another hold | ing account in the A           | NREU. For                            | additional info | mation on this transaction, please acces | is the help content for this |  |
| Accounts                                        | page.                                                                    |               |                |             |             |                         |                 |                                |                                      |                 |                                          |                              |  |
| Unit Position Summary                           |                                                                          |               |                |             |             |                         |                 |                                |                                      |                 |                                          |                              |  |
| Projects                                        | Transferring Account                                                     |               |                |             |             |                         |                 | Acquiring Account              | 18                                   |                 |                                          |                              |  |
| Transaction Log                                 | Account AU-2865                                                          |               |                |             |             |                         |                 | Account                        | AU-1017                              |                 |                                          |                              |  |
| CER Notifications                               | Number                                                                   |               |                |             |             |                         |                 | Number                         |                                      |                 |                                          |                              |  |
| Public Reports                                  | Account Name Test Account                                                |               |                |             |             |                         |                 |                                | AcctName                             | 18              |                                          |                              |  |
| My Profile                                      | Account Holder Test Account Holder<br>Account Type Holding Account (100) |               |                |             |             |                         |                 | Account Holder<br>Account Type | er Enthames<br>Holding Account (100) |                 |                                          |                              |  |
|                                                 | Soletted Blocks                                                          |               |                |             |             |                         |                 |                                |                                      |                 |                                          |                              |  |
|                                                 | Account                                                                  | Party         | Туре           | CP          | Project     | NGER Facility ID        | NGER Fa         | cility Name                    | Expiry                               | Vintage         | Serial Range                             | Transferring                 |  |
|                                                 | AU-2865 - Test Account                                                   | AU            | KACCU          |             | Test123     |                         |                 |                                |                                      | 2016-17         | 3,743,144,412 - 3,743,144,421            | 10                           |  |
|                                                 | Confirm the Transaction                                                  |               |                |             |             |                         |                 |                                |                                      |                 |                                          |                              |  |
|                                                 | Comment                                                                  |               |                |             |             |                         |                 |                                |                                      |                 |                                          |                              |  |
|                                                 | Confirm With Password                                                    |               | 77             | the America | 10          | 3                       |                 |                                |                                      |                 |                                          |                              |  |
|                                                 |                                                                          |               |                | an Append   | 92          |                         |                 |                                |                                      |                 |                                          |                              |  |
| Accessibility Disclaimer                        | Privacy                                                                  |               |                |             |             |                         |                 |                                |                                      |                 | © 2016                                   | SRA International Inc        |  |

#### 8.1.7 Notification of PIN for approval of transaction

Once the transaction is submitted for approval, a message will appear at the top of the **transaction details** page with instructions on how to access the PIN via email notification.

All approvers listed for the account will receive an email notification of the proposed unit transfer, requesting their approval of the transaction. This email contains a PIN that must be entered by the approver for the transaction to proceed.

#### 8.1.8 Approval of transaction

The approver logs on to the ANREU and **selects transaction log** from the left hand side menu. When the transfer transaction is selected, summary details of the transaction are displayed.

The approver must enter the correct transaction PIN provided and **select approve** or **cancel—not approved** in order to proceed with or cancel the transaction.

| Australian Government<br>Chan Eurge Hepsheir | Australian<br>National Registry<br>of Emissions Units   |                                       |                                          |                                   |                           |                       |                      |                                          | CERI                  |
|----------------------------------------------|---------------------------------------------------------|---------------------------------------|------------------------------------------|-----------------------------------|---------------------------|-----------------------|----------------------|------------------------------------------|-----------------------|
| ANDEU Home<br>Account Holders                | Transaction Details                                     |                                       |                                          |                                   |                           |                       |                      | Lagged in as, testuser0001 /             | ndystry User          |
| Accounts                                     | managem dealer appear beion                             |                                       |                                          |                                   |                           |                       |                      |                                          |                       |
| Init Position Summary                        | Transaction Approval                                    |                                       |                                          |                                   |                           |                       |                      |                                          |                       |
| hojecta                                      | The transaction has been submitted for appr             | oval. An email includ                 | ling the transaction PIN requ            | red to approve this transaction t | as been sent to all accou | nt representatives in | th transaction appro | wal permissions for the transferring acc | ount. To approve this |
| hansaction Log                               | transaction, an authorised approver must log            | in to the ANREU and                   | d provide the transaction Pit            | i on the transaction detail page. |                           |                       |                      |                                          | 1.11                  |
| ER Notifications                             |                                                         | · · · · · · · · · · · · · · · · · · · | Energ                                    | y Regulator to perform the acti   | on you have requested.    | once you have app     | roved this transacti | on, it can not be reversed by the Regi   | dator.                |
| Aublic Reports                               | Transaction Instator                                    | Uset, Test                            |                                          |                                   |                           |                       |                      |                                          |                       |
| dy Profile                                   | Transaction PIN                                         |                                       |                                          |                                   |                           |                       |                      |                                          |                       |
|                                              | Approve O Cancel - Not Approved                         |                                       |                                          |                                   |                           |                       |                      |                                          |                       |
|                                              |                                                         |                                       |                                          |                                   |                           |                       |                      |                                          |                       |
|                                              | Transaction ID                                          | AU7801                                |                                          |                                   |                           |                       |                      |                                          |                       |
|                                              | Current Status                                          | Avaiting A                            | (count Holder Approval (95)              |                                   |                           |                       |                      |                                          |                       |
|                                              | Status Date                                             | 12/05/2017                            | 7 15:31:11 (AEST)<br>1 05:31:11 (GMT)    |                                   |                           |                       |                      |                                          |                       |
|                                              | Transaction Type                                        | Internal (1)                          | n an an an an an an an an an an an an an |                                   |                           |                       |                      |                                          |                       |
|                                              | Transaction Initiator                                   | User Test                             |                                          |                                   |                           |                       |                      |                                          |                       |
|                                              | Comment                                                 |                                       |                                          |                                   |                           |                       |                      |                                          |                       |
|                                              | Transferring Account                                    |                                       |                                          |                                   | Acquiring Account         |                       |                      |                                          |                       |
|                                              | Arcount All Milk                                        |                                       |                                          |                                   | lacount                   | 411.2788              |                      |                                          |                       |
|                                              | Number                                                  |                                       |                                          |                                   | Number                    | MUN2108               |                      |                                          |                       |
|                                              | Account Name Test Account                               |                                       |                                          |                                   | Account Name              | Abby                  |                      |                                          |                       |
|                                              | Account Holder Test Account Holder                      |                                       |                                          |                                   | Account Holder            | Abby Corp             |                      |                                          |                       |
|                                              | Transaction Discks                                      |                                       |                                          |                                   |                           |                       |                      |                                          |                       |
|                                              | Party Type Original CP                                  | ERF Project 1D                        | NGER Facility ID                         | NGER Facility Name                | Kyota Project #           | Vintage               | Expiry Date          | Serial Range                             | Quantity              |
|                                              | AU KACCU                                                | Yest123                               |                                          |                                   |                           | 2016-17               |                      | 3,743,144,412 - 3,743,144,421            | 10                    |
|                                              | Transaction Status History                              |                                       |                                          |                                   |                           |                       |                      |                                          |                       |
|                                              | Status Date                                             |                                       |                                          | Status Code                       |                           |                       |                      |                                          |                       |
|                                              | 12/05/2017 15-31-31 (AEST)<br>12/05/2017 05-31-11 (0MT) |                                       |                                          | Assailing Accou                   | rit Holder Approval (95)  |                       |                      |                                          |                       |
|                                              |                                                         |                                       |                                          |                                   |                           |                       |                      |                                          |                       |
|                                              |                                                         |                                       |                                          |                                   |                           |                       |                      |                                          |                       |
| Accessibility Disclaimer                     | Privacy                                                 |                                       |                                          |                                   |                           |                       |                      | 62014                                    | SRA international, In |

#### Note:

For a transfer to occur, units must be available for transfer from the source account. A transfer of units can be cancelled at any point until it is approved or declined by the account's authorised approver. Once approved, the transfer transaction in the ANREU cannot be reversed.

### 8.2 Performing an external (international) transfer

The process for performing an external (international) transfer follows the same model as for an internal (domestic) transfer. The differences are:

- Only specific types of units can be transferred internationally—when selecting this transaction only the valid unit types eligible for international transfer will be displayed.
- You will be required to enter the acquiring account in a specific format that complies with the Kyoto Protocol unit transfer data standards (see below).
- The transaction is sent via a secure communications channel to the identified national registry through the UNFCCC International Transaction Log (ITL). The ITL validates the units and the acquiring account information prior to allowing the transaction to proceed.

#### Note:

The Kyoto account identifier must be in the following format [CA-100-1010-0]

- registry identifier: 2-character country code
- account type: 3 digits
- account identifier: numeric, up to 15 digits
- applicable commitment period: 1 digit (all holding accounts should be 0)

Each part of the account identifier should be separated with a dash (-). Do not include leading zeros. The owner of the acquiring account would be in the best position to advise of these details.

# 8.3 Transferring units to perform a delivery under a carbon abatement contract

The transfer of units to make a delivery under a carbon abatement contract can be initiated by an authorised representative with initiator permission, and completed by an authorised representative with permission to approve the transaction. For this transaction to occur, units must be available for transfer from the source account.

The step-by-step instructions and system screen shots for a unit transfer delivery transaction are outlined below.

#### 8.3.1 Log in to ANREU

After logging in to <u>ANREU</u>, pending delivery notifications will be displayed on the **welcome to the ANREU** page. Alternatively, pending delivery notifications can be viewed by **selecting the CER notifications** tab from the left hand menu. If the authorised representative has access to multiple accounts, multiple notifications will be displayed.

#### 8.3.2 Select the delivery notification to action

Select the view details tab to display the details of the notification.

| Australian Government<br>Clean Energy Regulator | Australian<br>National Registry<br>of Emissions Units |                                                                                                    | Contact Us Log Out H                       |
|-------------------------------------------------|-------------------------------------------------------|----------------------------------------------------------------------------------------------------|--------------------------------------------|
| ANREU Home                                      |                                                       |                                                                                                    | Logged in as: testuser0001 / Industry User |
| Account Holders                                 | View CER Notification Details                         |                                                                                                    |                                            |
| Accounts                                        | This page displays detailed information abou          | the selected notification as well as information on any transactions performed in response to this notification. |                                            |
| Unit Position Summary                           | Туре                                                  | ACCU Delivery                                                                                                    |                                            |
| Projects                                        | Account Holder(s)                                     | Test Account Holder                                                                                              |                                            |
| Transaction Log                                 | Due Date                                              | 30/06/2017                                                                                                    |                                            |
| CER Notifications                               | Quantity                                              | 50                                                                                                    |                                            |
| Dublic Panorts                                  | Quantity Transacted                                   | 0                                                                                                    |                                            |
| No Deallin                                      | Status                                                | Pending                                                                                                    |                                            |
| wy Protec                                       | Created Date                                          | 12/05/2017                                                                                                    |                                            |
|                                                 | Details                                               | Test Delivery                                                                                                    |                                            |
|                                                 |                                                       |                                                                                                    |                                            |
|                                                 |                                                       |                                                                                                    |                                            |
|                                                 |                                                       |                                                                                                    |                                            |
| Accessibility Disclaimer                        | Privacy                                               |                                                                                                    | © 2016 SRA International, In               |

#### 8.3.3 Select units for transfer (delivery)

The delivery transfer transaction can be initiated by **selecting start transaction** and selecting the unit blocks to transfer from the account by placing them in the **quantity to add** box and then **select the add** button.

|                       |                              | no em           | 15                       |                       |                          |                                       |                                 |                                                                          |                 |                   | 1          | CERATES |
|-----------------------|------------------------------|-----------------|--------------------------|-----------------------|--------------------------|---------------------------------------|---------------------------------|--------------------------------------------------------------------------|-----------------|-------------------|------------|---------|
| ANREU Home            | ACCU Delivery - Se           | elect Unit B    | locks to Transfer        |                       |                          |                                       |                                 | Logo                                                                     | ed in as: testu | ser0001 / indusir | y Uber     |         |
| Account Holders       | The ACCU Delivery tran       | saction is used | to deliver ACCUs against | an ERF contract deliv | very milestone. Selected | units from the transferri             | ng account a                    | III be transferred to the ACCU Delive                                    | ry account of   | the Clean Ener    | gy Regula  | note    |
| Accounts              | Notification Details         |                 |                          |                       |                          |                                       |                                 |                                                                          |                 |                   | ******     |         |
| Unit Position Summary | Source ID Ac                 | count Holder    | s) Type                  | Due                   | Date Quantit             | Quantity Tra                          | insacted                        | Quantity Remaining                                                       | 5               | Status            | Details    |         |
| Projects              | Te                           | at Account Hold | er ACCU De               | livery 30/0           | 6/2017 50                | 0                                     |                                 | 50                                                                       | P               | Pending           | Test Deliv | ery.    |
| Transaction Log       |                              |                 |                          |                       |                          |                                       |                                 |                                                                          |                 |                   |            |         |
| CER Notifications     | Transaction Details          |                 |                          |                       |                          |                                       |                                 |                                                                          |                 |                   |            |         |
| Public Reports        |                              |                 |                          |                       |                          |                                       |                                 |                                                                          |                 |                   |            |         |
| My Profile            | Transferring Account         |                 | -                        |                       |                          | Acquiring Acc                         | ount                            |                                                                          |                 |                   |            |         |
|                       | Available Blocks             |                 |                          |                       |                          | Number<br>Account Nam<br>Account Hole | te Comm<br>Reduct<br>der ICN Or | onwealth Emissions<br>Ion Fund Delivery Account<br>g Legal name 07062016 |                 |                   |            |         |
|                       | Account                      | Type            | ERF.Project ID           | NGER Facility ID      | NGER Facility Name       | Kyoto Project #                       | Meteor                          | Serial Range                                                             | Quantity        | Quantity to       | Add        | Add     |
|                       | AU-2065 - Test Account       | KACCU           | Test Project - Test123   |                       |                          |                                       | 2016-17                         | 3,743,144,422 - 3,743,144,513                                            | 90              | 50                |            | Q Add   |
|                       | tim Back to CER Notification | on 🛛 👄 Confin   | n Selection              |                       |                          |                                       |                                 |                                                                          |                 |                   |            |         |

#### 8.3.4 Review and submit the transfer transaction for approval

You may review the number of units you are transferring or confirm your selection by **selecting the confirm selection** button.

| Andrelian Gevennent<br>Case Long Regions                           | Australian<br>National R<br>of Emissio                               | egistry<br>ns Unit | ts                                       |                              |                           |                       |                                       |                     |                                                            |                 |                                         | Contact Us           | LogOut     | CERTEST   |
|--------------------------------------------------------------------|----------------------------------------------------------------------|--------------------|------------------------------------------|------------------------------|---------------------------|-----------------------|---------------------------------------|---------------------|------------------------------------------------------------|-----------------|-----------------------------------------|----------------------|------------|-----------|
| ANREU Hume<br>Account Hutbers<br>Accounts<br>Unit Position Summary | ACCU Delivery - Se<br>The ACCU Delivery tran<br>Notification Details | elect Unit Bi      | ocks to Transfer<br>to deliver ACCUs age | enstan ERF contract delive   | ry milestone, Selected un | (b from the transfer  | ming account wi                       | l be transferred to | the ACCU Delivery ac                                       | count of the CA | Logged in as test<br>ean Energy Regulat | luiner 1999 1 / Indu | otry User  |           |
|                                                                    | Source ID                                                            | Account Holds      | r(s)                                     | Type                         | Due Date                  | Quantity              | Quantity Tru                          | esacted             | Quantity #                                                 | entabling       | 51.4                                    | lars                 | Details    |           |
| Projects                                                           |                                                                      | NEW PROPERTY       |                                          | ( House Charley              | Jacob Colo                |                       |                                       |                     | 100                                                        |                 |                                         | ······               | an partery |           |
| Transaction Log                                                    |                                                                      |                    |                                          |                              |                           |                       |                                       |                     |                                                            |                 |                                         |                      |            |           |
| CER Nutritications                                                 | transaction Details                                                  |                    |                                          |                              |                           |                       |                                       |                     |                                                            |                 |                                         |                      |            |           |
| Public Reports                                                     | Transforming Account.                                                |                    |                                          |                              |                           |                       | Accessions here                       | CALL OF THE OWNER   |                                                            |                 |                                         |                      |            |           |
|                                                                    | Number<br>Account Name Tes<br>Account Holder Tes                     | t Account Holds    | e<br>V. AU and Senal Ray                 | pe 3.743, 144 422 - 3.743, 1 | 44.511) has been added 1  | to The cart with a "g | Number<br>Account Nan<br>Account Hole | er of 53            | ath Ensistions<br>und Delivery Account<br>at name 07062016 |                 |                                         |                      |            |           |
|                                                                    | Selected Blocks                                                      |                    |                                          |                              |                           |                       |                                       |                     |                                                            |                 |                                         |                      |            |           |
|                                                                    | Account                                                              | Type               | NGER Facility ID                         | NGER Facility Rame           | ERF Propert ID            | Ryoto Propert         |                                       | e Serial Ran        | pe .                                                       | Available       | Transferring                            | Update               |            |           |
|                                                                    | AU-2965 - Test Account.                                              | KACOV              |                                          |                              | Test Project - Test 123   |                       | 2016-1                                | 7 3,743,144,4       | 32 - 3.743.344.915                                         | 45              | 80                                      | Oter                 | ate O fam  | -         |
|                                                                    | O Reset Selected Bracks                                              | ]                  |                                          |                              |                           |                       |                                       |                     |                                                            |                 |                                         | -                    |            |           |
|                                                                    | Available Blocks                                                     |                    |                                          |                              |                           |                       |                                       |                     | A                                                          |                 |                                         |                      |            |           |
|                                                                    | Au-2015 - Test Account                                               | XACO.              | Test Project - Tes                       | ALL IN PACENTY               | the sector random         |                       | terra societa a                       | 2016-17             | 3.743.144.422 - 5.                                         | 143.144.511     | 20                                      | (in Cert             |            | And       |
|                                                                    | - Rock to CER Notification                                           | e Cardres          | bieter                                   |                              |                           |                       |                                       |                     |                                                            |                 |                                         | Colored.             |            | 1.0       |
| Accessibility Contarner                                            | Prindeo                                                              |                    |                                          |                              |                           |                       |                                       |                     |                                                            |                 |                                         | 0 2016 58            | 5A wasmata | rul, Inc. |

#### 8.3.5 Update or confirm selection for transfer (delivery)

You may update the number of units you are transferring or confirm your selection by **selecting the confirm selection** button.

#### 8.3.6 Notification of PIN for approval of delivery transaction

Once the delivery transaction is submitted for approval to the account's authorised approver, a message will appear at the top of the **transaction details page** with instructions on how to access the PIN via email notification.

All approvers listed for the account will receive an email notification of the proposed unit transfer, requesting their approval of the transaction. This email contains a PIN that must be entered by the approver for the transaction to proceed.

#### 8.3.7 Approval of transaction

The approver logs on to the ANREU and **selects transaction log** from the left hand side menu. When the delivery transfer transaction is selected, summary details of the transaction are displayed.

The approver must enter the correct transaction PIN provided and **select approve** or **cancel—not approved** in order to proceed with or cancel the transaction.

#### 8.3.8 Viewing completed transactions

Login to ANREU using your user ID and password. If an ANREU announcement is present on login to the ANREU home page you will need to confirm that you have viewed it before progressing.

Select the CER notifications from the left hand menu. Select the filter button. Select complete as the status, and select apply filters. The notifications which have a status of completed will be displayed.

This data can be exported to excel by **selecting the export to excel** button. To view an individual notification **select the view details** hyperlink button.

### 8.4 Transferring units to perform a relinquishment transaction

The transfer of units to perform a relinquishment transaction can be initiated by an authorised representative with initiator permission, and completed by an authorised representative with permission to approve the transaction. For this transaction to occur, units must be available for transfer from the source account.

The step-by-step instructions and system screen shots for a unit relinquishment transaction are outlined below.

#### 8.4.1 Log in to ANREU

After logging in to <u>ANREU</u>, pending relinquishment notifications will be displayed on the **welcome to the ANREU page**. Alternatively, pending delivery notifications can be viewed by **selecting the CER notifications** tab from the left hand menu. If the authorised representative has access to multiple accounts, multiple notifications will be displayed.

#### 8.4.2 Select the relinquishment notification to action

Select the view details tab to display the details of the notification.

| Australian Government     | Australian<br>National Registry                                                                                |                                                                                                    | Contact Us                       | Log Out         | Help   |
|---------------------------|----------------------------------------------------------------------------------------------------|----------------------------------------------------------------------------------------------------|----------------------------------|-----------------|--------|
| Clean Energy Regulator    | of Emissions Units                                                                                             |                                                                                                    |                                  | CEI             | .R-TES |
| ANREU Home                |                                                                                                    |                                                                                                    | Logged in as testuser0001 / indu | stry User       |        |
| Account Holders           | View CER Notification Details                                                                                  |                                                                                                    |                                  |                 |        |
| A                         | This page displays detailed information about                                                                  | the selected notification as well as information on any transactions performed in response to this notification. |                                  |                 |        |
| Accounts                  | Type                                                                                                    | ACCU Relinguishment                                                                                              |                                  |                 |        |
| unit Position Summary     | Account Holder(s)                                                                                              | Test Account Holder                                                                                              |                                  |                 |        |
| Projects                  | Due Date                                                                                                    | 30/06/2017                                                                                                    |                                  |                 |        |
| Transaction Log           | Quantity                                                                                                    | 50                                                                                                    |                                  |                 |        |
| CER Notifications         | Quantity Transacted                                                                                            | R.                                                                                                    |                                  |                 |        |
| Public Reports            | Statue                                                                                                    | Bendina                                                                                                    |                                  |                 |        |
| My Profile                | Granted Date                                                                                                   | 12/05/2017                                                                                                    |                                  |                 |        |
|                           | Details                                                                                                    | Test                                                                                                    |                                  |                 |        |
|                           |                                                                                                    |                                                                                                    |                                  |                 |        |
|                           |                                                                                                    |                                                                                                    |                                  |                 |        |
| Accessibility Proceedings | Reference of the second second second second second second second second second second second second second se |                                                                                                    |                                  | A International | 1.162  |

#### 8.4.3 Select units for transfer (relinquishment)

The relinquishment transfer transaction can be initiated by **selecting start transaction** and **selecting the unit blocks** to transfer from the account by placing them in the **quantity to add** box and then **select the add** button.

| Australian Government<br>Clean Energy Regulator | Australia<br>National<br>of Emiss  | an<br>Registry<br>sions Unit | ts                                                 |                                 |                          |                                               |                                     |                                                   |                  |                           | CERTE   |
|-------------------------------------------------|------------------------------------|------------------------------|----------------------------------------------------|---------------------------------|--------------------------|-----------------------------------------------|-------------------------------------|---------------------------------------------------|------------------|---------------------------|---------|
| ANREU Home<br>Account Holders                   | ACCU Relinqui<br>The ACCU Relinqui | ishment - Select             | Unit Blocks to Trans<br>sused to transfer eligible | sfer<br>wits to the specified r | elinquistment account of | The Clean Energy Re                           | plater to fulfi                     | Logo<br>a relingúsbruert requirement.             | ed in all testin | uerðöð 5 í Industry Giler |         |
| Unit Doubles Kommuny                            | Notification Details               |                              |                                                    |                                 |                          |                                               |                                     |                                                   |                  |                           |         |
| One Position statistics y                       | Source ID                          | Account Holder(s             | ) Type                                             | 2004 - C                        | Due Date                 | Quantity Qu                                   | sertity Transi                      | acted Quantity Remo                               | pining           | Status                    | Details |
| Projecte                                        |                                    | Test Account mode            | ACCU Ken                                           | and the second                  | 30/96/2017               | 30 0                                          |                                     | 10                                                |                  | Pending                   | 1894    |
| Transaction Log                                 |                                    |                              |                                                    |                                 |                          |                                               |                                     |                                                   |                  |                           |         |
| CER Motifications                               | Transaction Details                | •                            |                                                    |                                 |                          |                                               |                                     |                                                   |                  |                           |         |
| Public Reports                                  | Transforming Account               |                              |                                                    |                                 |                          | Acquiring for                                 | Terren                              |                                                   |                  |                           |         |
|                                                 | Available Rocks                    | count has not been s         | eected yet.                                        |                                 |                          | Account<br>Number<br>Account Na<br>Account Ho | AU-271<br>ne Austral<br>Ider ICN Or | is Belingushment Account<br>g Legal name 07562016 |                  |                           |         |
|                                                 | Account                            | Type                         | ERF Project ID                                     | NGER Facility ID                | NGER Facility Name       | Reato Project #                               | Vertage                             | Serial Range                                      | Quantity         | Quantity to Add           | Add     |
|                                                 | AQ-2865 - Test Act                 | NKACCU                       | Test Project - Tests23                             | in the second second            | the second second        |                                               | 2016-17                             | 3,743,144,512 - 3,743,344,611                     | 100              | [56]                      | Q ANI   |
|                                                 | Au-2065 - Test Acc                 | count KACCU                  | Test Project - Test123                             |                                 |                          |                                               | 2016-17                             | 3,743,144,422 - 3,743,144,511                     | 90               |                           | C) All  |
|                                                 |                                    |                              |                                                    |                                 |                          |                                               |                                     |                                                   |                  |                           | 1.      |
|                                                 | - Reck to CER Not                  | Roadon -+ Canton             | Selector                                           |                                 |                          |                                               |                                     |                                                   |                  |                           |         |
|                                                 |                                    | manufactoria and             |                                                    |                                 |                          |                                               |                                     |                                                   |                  |                           |         |

#### 8.4.4 Review and submit the relinquishment transaction for approval

You may update the number of units you are transferring or confirm your selection by **selecting the confirm selection** button.

| Aastralian Geerrannad<br>One Earry Repher | Australian<br>National Re<br>of Emission | gistry<br>1s Unit | s                          |                               |                            |                   |                  |                   |                        |                  |                |                            | CERTE    |
|-------------------------------------------|------------------------------------------|-------------------|----------------------------|-------------------------------|----------------------------|-------------------|------------------|-------------------|------------------------|------------------|----------------|----------------------------|----------|
|                                           |                                          |                   |                            |                               |                            |                   |                  |                   |                        |                  | Lappetie as in | man of the standard of the | iwr      |
| ANREU Home                                | ACCU Relinquishme                        | ent - Select      | Unit Blocks to Tra         | nsfer                         |                            |                   |                  |                   |                        |                  |                |                            |          |
| Account Holders                           | The ACCU Relinquistme                    | nt transaction (  | is used to transfer eligit | ie units to the specified rel | inguishment account of the | Gean Energy       | Regulator to 1   | utti a relinguist | tment requirement.     |                  |                |                            |          |
| Accusetts                                 | Notification Details                     |                   |                            |                               |                            |                   |                  |                   |                        |                  |                |                            |          |
| Juli Position Summary                     | Seurce ID A                              | conset Holder     | (*) 7                      | ibe .                         | Ove Date                   | Quantity          |                  | untilly Transac   | ted (                  | Quaritity Review | ing :          | Mature                     | Oxtada   |
| vojecta                                   |                                          | at Account Hold   | lar A                      | OU Relinquishment             | 3016/2017                  | 70                | 0                |                   | 1                      | N-               |                | Banding                    | Test     |
| atsaction Log                             |                                          |                   |                            |                               |                            |                   |                  |                   |                        |                  |                |                            |          |
| ER Notifications                          | Transaction Details                      |                   |                            |                               |                            |                   |                  |                   |                        |                  |                |                            |          |
| able flaports                             | Sec. 1.                                  |                   |                            |                               |                            |                   |                  |                   |                        |                  |                |                            |          |
| y Profile                                 | transferring Account                     |                   |                            |                               |                            |                   | Acquiring Ac     | count             |                        |                  |                |                            |          |
|                                           | Account AU-2<br>Number                   | 845               |                            |                               |                            |                   | Account          | AU-2786           |                        |                  |                |                            |          |
|                                           | Account Name Victor                      | Local and         |                            |                               |                            |                   | Account Ma       | -                 | Balancistonest         |                  |                |                            |          |
|                                           | ACCOUNT NAME INCOM                       | Acceum            |                            |                               |                            |                   | Account Na       | Account           | Patinguisnment         |                  |                |                            |          |
|                                           | Account Holder I Hit?                    | ACCOUNT PRICE     |                            |                               |                            |                   | Account Ho       | ider ICN Org I    | Legal name 07062016    |                  |                |                            |          |
|                                           |                                          |                   |                            |                               |                            |                   |                  |                   |                        |                  |                |                            |          |
|                                           | O Unit Block Added U                     | nd Block Party    | y AU and Senal Range       | 3743,144,512 - 3,743,14       | 4.611) has been added to 1 | he cart with a 't | pularity to tran | oter of 53        |                        |                  |                |                            |          |
|                                           | Selected Blocks                          |                   |                            |                               |                            |                   |                  |                   |                        |                  |                |                            | _        |
|                                           | Account                                  | Type              | NGER Facility ID           | NGER Facility Name            | ERF Project 3D             | Kyota Project     | e vie            | ege Sertal I      | large                  | Austlable        | Transferrag    | a tipdata                  |          |
|                                           | AU-2015 - Test Account                   | NKACOV            |                            |                               | Test Project - Test 523    |                   | 2014             | \$7 3,742.5       | 44.552 - 2.743.144.613 | 50               | 80             | Quer                       | C Famore |
|                                           | O Read Selected Blacks                   |                   |                            |                               |                            |                   |                  |                   |                        |                  |                |                            |          |
|                                           | Available Discks                         |                   |                            |                               |                            |                   |                  |                   |                        |                  |                | -                          |          |
|                                           | Accessed                                 | Taux              | LBF. Project.3D            | NGER Facility ID              | NGER Facility Name         | . Kyali           | · Project #      | Vinteus           | Seriel Record          |                  | Quantity       | Quantity to Add            | Add      |
|                                           | Aur (1943 - Test Account)                | NARCOV            | Test Propert - Testa       | 14 I                          |                            |                   |                  | 2016-17           | 3,743,344,812 - 3,743  | 344.613          | 519            | in dat                     |          |
|                                           | AU-2012 - Test Account                   | RACCU             | Test Propert - Test L      |                               |                            |                   |                  | 2016-17           | 3,743,344,422 - 3,743  | 344,513          | **             |                            | Q AM     |
|                                           |                                          |                   |                            |                               |                            |                   |                  |                   |                        |                  |                |                            | 1        |
|                                           | - Bark to COR Mathematics                | -a Certim         | Selector                   |                               |                            |                   |                  |                   |                        |                  |                |                            |          |
|                                           | 1000                                     |                   |                            |                               |                            |                   |                  |                   |                        |                  |                |                            |          |
|                                           |                                          |                   |                            |                               |                            |                   |                  |                   |                        |                  |                |                            |          |
|                                           |                                          |                   |                            |                               |                            |                   |                  |                   |                        |                  |                |                            |          |

#### 8.4.5 Notification of PIN for approval of relinquishment transaction

Once the relinquishment transaction is submitted for approval to the account's authorised approver, a message will appear at the top of the **transaction details page** with instructions on how to access the PIN via email notification.

All approvers listed for the account will receive an email notification of the proposed unit transfer, requesting their approval of the transaction. This email contains a PIN that must be entered by the approver for the transaction to proceed.

#### 8.4.6 Approval of transaction

The approver logs on to the ANREU and **selects transaction log** from the left hand side menu. When the relinquishment transfer transaction is selected, summary details of the transaction are displayed.

The approver must enter the correct transaction PIN provided and **select approve** or **cancel—not approved** in order to proceed with or cancel the transaction.

#### 8.4.7 Viewing completed relinquishment transactions

Login to ANREU using your user ID and password. If an ANREU announcement is present on login to the ANREU home page you will need to confirm that you have viewed it before progressing.

Select the CER notifications from the left hand menu. Select the filter button. Select complete as the status, and select apply filters. The notifications which have a status of completed will be displayed.

This data can be exported to excel by **selecting the export to excel** button. To view an individual notification **select the view details** hyperlink button.

### 8.5 Performing a voluntary cancellation transaction

Voluntary cancellation involves the transfer of unit blocks from a holding account to the relevant voluntary cancellation account for the Kyoto Protocol. Once units have been voluntarily cancelled, they are removed from circulation and are not eligible to be used towards meeting Australia's targets under the Kyoto protocol.

Voluntary cancellation transactions are initiated from the account detail page of the account that intends to voluntarily cancel units, and may be initiated by any authorised representative with initiator permissions. If the transaction involves Kyoto units (AAU, RMU, ERU, CER, tCER, or ICER), the transaction will be submitted to the ITL for validation and the acquiring account will be the Kyoto voluntary cancellation account. If the units involved are ACCUs, there will be no ITL validation and the acquiring account will be the Australian voluntary cancellation account.

#### 8.5.1 Initiating a voluntary cancellation

After logging in **select the accounts** button. You will navigate to a page that displays all the accounts of which you are a representative. **Select an account** from which you would like to cancel units by clicking the account number. This will bring you to the view account page, which has all the information on your account holdings. To initiate the voluntary cancellation process, **select voluntary cancellation** from the drop down list and **click the other** transaction button at the bottom of the account holding table that contains a summary of the units held in the account.

#### 8.5.2 Selecting unit blocks

Upon initiating the voluntary cancellation transaction, you will be navigated to a page that displays the unit blocks available to be cancelled. To find the unit block that you would like to use for the transaction, you can

either browse using the **next** button or use the **filter function**. Once you have found the unit block you wish to cancel, **enter the quantity** of units you want to cancel **in the quantity to add field** then **click the add** button to add the units to be transferred to your cart.

A confirmation message for the addition of the units selected will appear on the screen with the selected block(s) indicated, and a selected block(s) grid will appear showing the units that are in your cart.

If you add a Kyoto unit block to your cart the available block grid will be filtered such that only Kyoto unit blocks can be selected. Similarly, if you first add ACCUs to your cart, the available block grid will be filtered such that only other ACCU blocks can be selected. In both cases, if you clear the units held in your cart, all eligible units will be available for selection. This is because a single voluntary cancellation transaction can include only Kyoto units (in which case the transaction requires ITL validation), or only ACCUs (in which case the transaction does not require ITL validation).

To update the quantity of units in a single block, change the number of units in the transferring field of that line item and **click the update** button. To remove the units of a single block from the transaction, **click the remove** button for that line item. To reset the entire transaction, click the **reset selected blocks** button.

To continue the cancellation process, **click the confirm selection process**. If required data is missing, an alert message will appear.

If you would like to cancel the transaction process, you can either **click the back** button at the bottom of the page or navigate to another page.

#### 8.5.3 Confirmation of voluntary cancellation

There is no need to select an acquiring account for this transaction. The system determines the correct acquiring account based on the applicable commitment period of the units selected, and the transaction type being performed.

If you would like to modify the unit blocks or the number of units for cancellation, you can **click the back-select unit blocks** button at the bottom of the page and you will be taken back. If you would like to cancel the process, you can simply navigate to another page.

To proceed with the transaction, you will be required to enter your password. You will have the opportunity to add a comment in the comment field. If the transaction is being undertaken to correct data reported in a previous year, **click the relevant check box**. Enter your password in the **confirm with password field**, then **click the submit transaction for approval** button. If required data is missing or erroneous data has been entered, an alert message will appear with details describing the error.

Once submitted, the transaction will be proposed. If the transaction involves Kyoto units, it will be sent to the ITL for validation. If the transaction involves ACCUs, it should be completed shortly after successful submission.

# 9. Project information

Projects registered under the Emissions Reduction Fund that have previously received units can be viewed in the ANREU. As an authorised representative you are able to view the projects details for the accounts you represent.

The step-by-step instructions are outlined below.

### 9.1 Log in to ANREU and navigate to projects

After logging in to <u>ANREU</u>, the authorised representative should use the **welcome page** to navigate to the different parts of ANREU. Access the project information by **selecting projects**.

### 9.2 Select the project

The projects tab will display all associated projects, you can **select the relevant project ID** to view project details and details of units issued to the project.

# **10. Reports within ANREU**

There are a number of reports within ANREU that can be downloaded by authorised representatives, as well as a range of public reports that are available to the general public.

### 10.1 Public reports

As part of Australia's commitment to the Kyoto Protocol it is a requirement that a number of public reports be made available. The requirement for these reports can be found in the Kyoto Protocol decision, specifically decision 13 *Modalities for the accounting of assigned amounts under Article 7, paragraph 4, of the Kyoto Protocol* (paragraphs 44 – 48).

Access to the public reports can be found via:

- the ANREU landing page, access from here does not require a user name or password to be entered, and
- by selecting the public reports option (if you have logged on) on the ANREU main menu.

|                                                                                      |                                                                                                    |                                                                                                    |                                                                                                    | Contact Us Registered users: Log In Help                                                                                                    |
|--------------------------------------------------------------------------------------|----------------------------------------------------------------------------------------------------|----------------------------------------------------------------------------------------------------|----------------------------------------------------------------------------------------------------|----------------------------------------------------------------------------------------------------|
| Aastrallan Government<br>Ona Lorg Regimer                                            | Australian<br>National Registry<br>of Emissions Units                                                                                                    |                                                                                                    |                                                                                                    | CORT                                                                                                    |
| The Australian National Re<br>commitments under the Ky<br>accounting of the issuance | egistry of Emissions Units (ANREU) is administered by the<br>yoto Protocol. The Protocol requires each country with an<br>e, holding, transfer, acquisition, cancellation, retirement an | Clean Energy Regulator. ANREU is a system designed to meet-<br>emission reduction target to establish a national registry to ensu<br>d carry-over of Kyoto units. | one of Australia's<br>ne accurate                                                                                                    | and the second                                                                                                    |
| ANREU supports the issua<br>Reduction Fund.                                          | ance, holding, transfer, and acquisition of Australian Carbo                                                                                                    | n Credit Units (ACCUs) issued under the Australian Governmen                                                                                                    | C Emissions                                                                                                    | Contract of the local diversion of the local diversion of the local |
| The Clean Energy Regular<br>as part of the Environment                               | for is an independent statutory authority established by the                                                                                                    | Clean Energy Regulator Act 2011 to administer climate chan                                                                                                    | pe law and operates                                                                                                    | - Thilly                                                                                                    |
| The Clean Energy Regular                                                             | tor administers the National Greenhouse and Energy Rep                                                                                                    | orting System (NGERG), the Emissions Reduction Fund and I                                                                                                    | he Renewable                                                                                                    |                                                                                                    |
| Organisations or individua                                                           | als that wish to hold Kyoto units in Australia, or ACCUs are                                                                                                    | required to have an ANREU account. If you wish to open an ANR                                                                                                    | IEU account pivase                                                                                                    |                                                                                                    |
|                                                                                      |                                                                                                    |                                                                                                    | an distanti in secondaria a                                                                                                    | and an internet in the second second                                                                                                    |
| Registered                                                                           | d users may login to ANREU.                                                                                                    | Log In                                                                                                    | Useful Links                                                                                                    |                                                                                                    |
| View public                                                                          | cly available reports for the Registry.                                                                                                    | Public Reports                                                                                                    | How do Lopen an ANREU account?<br>What is the Emissions Reduction Fun                                                                                                    | d7                                                                                                    |
| Contact the                                                                          | e ANREU Administrator                                                                                                    | Contact                                                                                                    | How do I participate in the Emissions<br>What is the Kyoto Protocol?                                                                                                    | Reduction Fund?                                                                                                    |
|                                                                                      |                                                                                                    |                                                                                                    | L. State of the second second s |                                                                                                    |
| Accessibility Disclaimer                                                             | r Privacy                                                                                                    |                                                                                                    |                                                                                                    | © 2016 SRA international, Inc                                                                                                    |

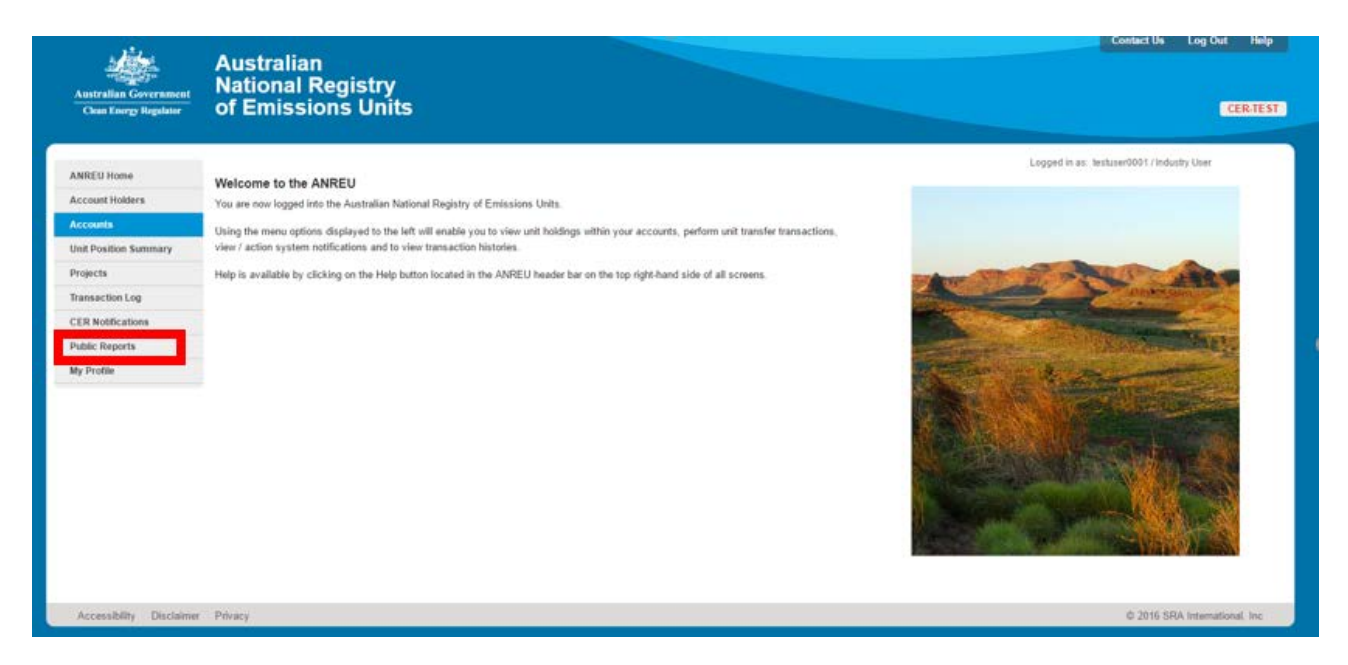

After accessing the public reports the following screen will be displayed. You are able to select what report you require in either PDF or Excel formats. Clicking on the PDF or Excel symbol will commence the download of that report.

| Australian Government<br>Chan Energy Regulator | Australian<br>National Registry<br>of Emissions Units                                                                                                    |
|------------------------------------------------|----------------------------------------------------------------------------------------------------|
| ANREU Home                                     | Legged in as. Instant6001 / Industry Unar<br>Public Reports Home                                                                                                    |
| Account Holders                                | Click the appropriate builton under the selected report to download a public report in the displayed output format.                                                                                                    |
| Accounts                                       | Account Information Report, with Unit Block Holdings (Decision 13/CMP.1 Paragraph 45 and 47, a, I)                                                                                                    |
| Unit Position Summary                          | The Account Information report displays a lat of accounts with oursect information on each account number in the registry, including account representative details, account bialances, and detailed unit block holdings as required by Decision 13/CMP,1 Paragraph 48 and 13/CMP,1 Paragraph 47,                                                                                                    |
| Projecta                                       | mphadabut (s) teq ()                                                                                                    |
| iransaction Log                                | Custans of 12 January 2015 Carf 👔 🔑                                                                                                    |
| CER Notifications                              |                                                                                                    |
| Public Reports                                 | Account Information Report, No Unit Block Holdings (Decision 13/CMP.1 Paragraph 45 and 47, a, I)                                                                                                    |
|                                                | The Account Information report Equipys a loss of assocrats with surrent Information on each account number in the registry, rejuding account representative details, and account losiances as required by Decision 13/CMP.1 Paragraph 42 and 13/CMP.1 Paragraph 42 and 13/CMP.1 Paragr |
|                                                | Authorised Entities Report (Decision 13/CMP.1 Paragraph 48)                                                                                                    |
|                                                | The Authorised Entries report displays a fair of legal entries authorised by Australia to hold ERUs, CERs, AAUs and the registry, as required by Geolain 13/CAP1 Paragraph 48.                                                                                                    |
|                                                | bana na mitananya zani dan 👜 🔎                                                                                                    |
|                                                | Annual Holding and Transaction Summary Report (Decision 13/CMP.1 Paragraph 47, b-k)                                                                                                    |
|                                                | The Annual Holding and Tennaction Summary can be downloaded for each calendar year prior to the current calendar year. The region includes information as required by Decision 13/CMP (Paragraph 47, subpergraph) is intrough is                                                                                                    |
|                                                | S ( ) was                                                                                                    |
|                                                | 2014                                                                                                    |
|                                                | 54 (Bert                                                                                                    |
|                                                | <i>α</i> τι (β) (β) (β) (β) (β) (β) (β) (β) (β) (β)                                                                                                    |
|                                                | <u>در ب</u> ودید                                                                                                    |
|                                                | stag je                                                                                                    |
|                                                | 5 gen                                                                                                    |
|                                                | ang S                                                                                                    |
|                                                | Joint Implementation Project Information Report (Decision 13/CMP.1 Paragraph 46)                                                                                                    |
|                                                | The Joint Implementation Project Report displays a bit of J projects hosted by Australia as implaned by Devicing 13/CMP.1 Paragraph 48.                                                                                                    |
|                                                | Column of the Column 2014 Column 2014 Column                                                                                                    |
|                                                | Personal information of Associal Representatives, including their development, and extenses, employed and fav numbers, is confidential and is not published, in accordance with Declary 1000RT Paragraph 44 of the Confidence of the Parties to the Hypoth Protocol and Republished and is not published, in accordance with Declary of Division 1000RT Paragraph 44 of the Confidence of the Parties to the Hypoth Protocol and Republished and is not published, in accordance with Declary of Division 1000RT Paragraph 44 of the Confidence of the Parties to the Hypoth Parties to the Hypoth Protocol and Republished and is not published, in accordance with Declary of Division 1000RT Paragraph 44 of the Confidence of the Parties to the Hypoth Parties to the Hypoth Parties to the H |
| American Distances                             | # 2019 876 (managara)                                                                                                    |

#### Note:

These public reports are required to ensure compliance with Kyoto Protocol, and as such the information contained in these reports relate to holdings of international units. These reports do not display information of holdings of Australian carbon credit units issued or held as part of the Emissions Reduction Fund.

### **10.2** Account transaction reports

To assist account holders and authorised representatives to manage their accounts an authorised representative is able to download a copy of the transaction log for a specific account. In addition to the information that is displayed as part of the general transaction screen the downloaded report contains quantity information of units contained within each transaction.

These reports are available in PDF or .CSV file formats.

To access the report you will need to be logged on to ANREU and access is via the transaction log menu item.

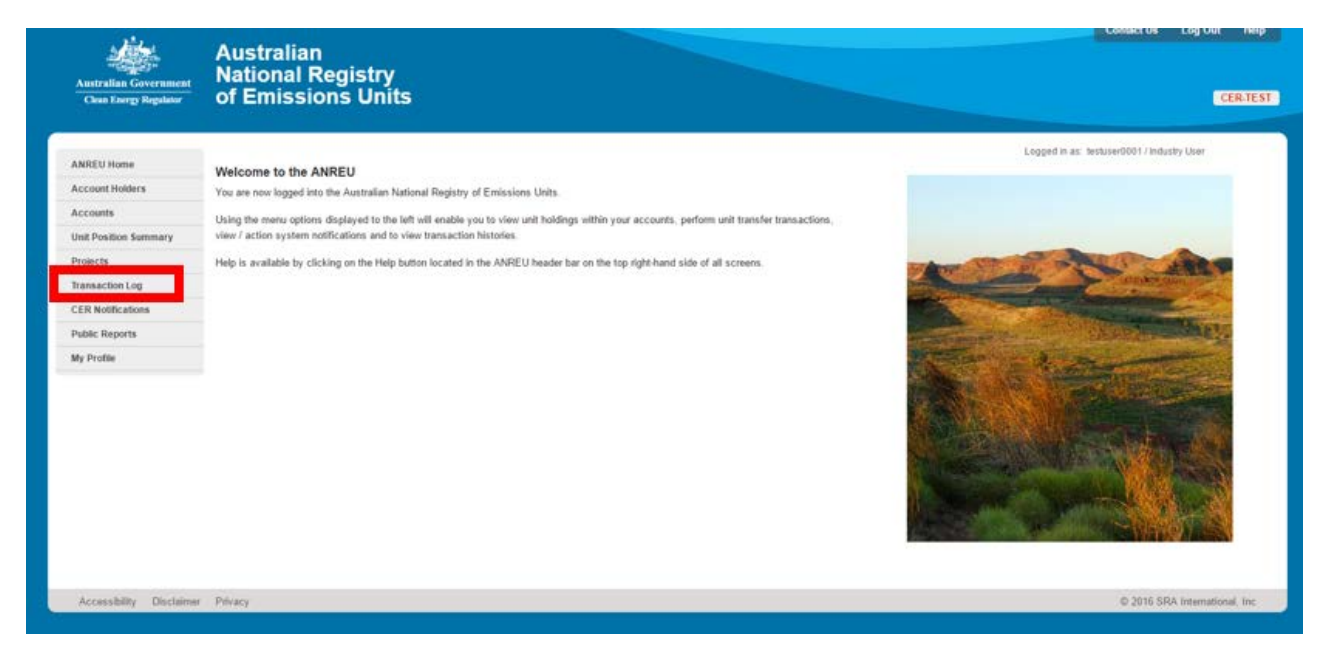

# 10.3 Individual account holding reports

To assist account holders and authorised representatives to manage their accounts an authorised representative is able to download a copy of the current emission unit holdings for a specific account.

These reports are available in PDF or .CSV file formats.

To access the report you will need to be logged on to ANREU and access is via the accounts menu item.

# 11. Historical unit position statement

As an authorised representative you are able to view your historical liability position if the account for which you are an authorised representative had a liability under the carbon pricing mechanism.

Access to the unit position statement is via a menu item on the main menu located at the left hand side of the ANREU screen.

| ANREU Home            | Select a Client and Surrender Perio                  | bd                                                         |   |
|-----------------------|------------------------------------------------------|------------------------------------------------------------|---|
| Account Holders       | Please called an account holder and nurrander period | In view the account of the tail and under any here details |   |
| Accounts              | riesse select en accuant render and surrender perior | I U VIEW DIE 852                                           |   |
| Unit Position Summary | ELEMENT OF THE PROPERTY OF THE PLANT                 |                                                            |   |
| Transaction Log       | Step 1: Select Account Holder                        | Select an Option                                           | • |
| Public Reports        | Step 7: Select Surrender Period                      |                                                            |   |
| My Profile            |                                                      |                                                            |   |
|                       |                                                      |                                                            |   |

After selecting this menu option you will be required to **select the account holder** for which the liability refers to. If you are an authorised representative for more than one account holder the list will display all those account holders you are associated with. ANREU will only display those account holders for whom you are an authorised representative for and you will not be able to see unit position statements for other ANREU account holders.

You will also be required to select the surrender period you wish to view.

After selecting the account holder and the surrender period the unit position statement will be displayed for that account holder/period.

| Transaction 10                | Transaction Type                         | Transferring Account                               | Acquiring Account      | Status Date | Current Status   | Unit Quantity                                                            |
|-------------------------------|------------------------------------------|----------------------------------------------------|------------------------|-------------|------------------|--------------------------------------------------------------------------|
| The grid below displays surre | ender transactions and fixed price purd  | ase transactions against the selected surrender p  | veriod.                |             |                  |                                                                          |
| Related Transactions          |                                          |                                                    |                        |             |                  |                                                                          |
| position statement for furthe | r detail on any pending transactions.    | one second of your prover to prove a second war    |                        |             | betaned one to   | and a statement (opens in new miss                                       |
| Projected net unit position r | may include transactions that require fu | ther action on your behalf to avoid shortfall. Con | suit the detailed unit |             | Detailed Unit Po | inegative value indicates shortfi<br>sition Statement (opens in new wind |
| Projected Net Unit Position*  | 5                                        |                                                    |                        |             |                  |                                                                          |
| Total Credits:                |                                          |                                                    |                        |             | 0                |                                                                          |
| Units pending surrender ag    | ainst this period:                       |                                                    |                        |             | 0                |                                                                          |
| Units surrendered against th  | his period:                              |                                                    |                        |             | 0                |                                                                          |
| Interim Emissions Number:     |                                          |                                                    |                        |             |                  | Not Availa                                                               |
| -                             |                                          |                                                    |                        |             | Credit           | De                                                                       |
| Summary Unit Position         |                                          |                                                    |                        |             |                  |                                                                          |
| True-up Complete?             |                                          | No                                                 |                        |             |                  |                                                                          |
| Period Status                 |                                          | Open                                               |                        |             |                  |                                                                          |
| Landfill?                     |                                          | No                                                 |                        |             |                  |                                                                          |
| Client Reference Number       |                                          | We1854417                                          |                        |             |                  |                                                                          |
| Charles Minana                |                                          | 1 Operior Instance                                 |                        |             |                  |                                                                          |

The statement displayed is a summary for the period. If you require further information then a detailed unit position statement is available. To view the detailed statement **click the detailed unit position statement** text.

| The Australian National Registry of Emissions Units                                                                                                    |                                                                                       | HE HIDDE                                                            |
|----------------------------------------------------------------------------------------------------|---------------------------------------------------------------------------------------|---------------------------------------------------------------------|
| WS Test                                                                                                    | Logged in as: Bri                                                                     | adley / Industry User (10000) (1009)                                |
| Legal Disclaimer                                                                                                    |                                                                                       |                                                                     |
| You are responsible for determining your obligations under the law, and for applying the law to your individual orrumstances. While all reasonable care has been taken in the preparation of information on this webpage, neither the<br>loss or damage from any cause (including negligence) whether arising directly, inodentally or as consequential loss, out of or in connection with, any use of information in this webpage. If you believe that information is inaccurate. | Clean Energy Regulator nor the Commonwe<br>please advise the Clean Energy Regulator b | alth of Australia will be liable for any<br>calling 1202 \$\$3\$42. |
| Unit Position Statement: Financial Year 2013-14 - Surrender period ending 30 December                                                                                                    |                                                                                       |                                                                     |
| Completed Surrender                                                                                                    | Credit                                                                                | Debit                                                               |
| Total Interim Emissions Humber (A):                                                                                                    |                                                                                       | Not Available                                                       |
| CU's surrendered against this period (8):                                                                                                    | 0                                                                                     |                                                                     |
| ACCU's summedered application bis period (C):                                                                                                    | 0                                                                                     |                                                                     |
| ACCU's taken to be surrandered in the next following eligible period (D):                                                                                                    | 0                                                                                     |                                                                     |
| Total Units Surrendered for the ourrent period (B+C+D):                                                                                                    | 0                                                                                     |                                                                     |
| Net position as of 24/11/2013 14:2012 (AEST) (B+C+D-A):                                                                                                    |                                                                                       |                                                                     |
|                                                                                                    |                                                                                       | (negative value indicates shortfall)                                |
| Pending Surrender                                                                                                    |                                                                                       |                                                                     |
| CU's pending surrender against this period (E):                                                                                                    | 0                                                                                     |                                                                     |
| ACCU's pending summeder against this period (F):                                                                                                    | 0                                                                                     |                                                                     |
| ACCUs pending summeder, to be taken to be summendered in the next following eligible period (G):                                                                                                    | 0                                                                                     |                                                                     |
| Total Units Pending Surrender for the current period (E+F+G)*:                                                                                                    | 0                                                                                     |                                                                     |
| Projected net position (including pending transactions) (S+C+D+E+F+G:A):                                                                                                    |                                                                                       | 0                                                                   |
|                                                                                                    |                                                                                       | (negative value indicates shortfall)                                |
| "The projected net wit position includes details for any pending transactions. Common causes for a pending transaction include any transaction which has been included in ARREU but not yet approved, and any purchase and surre bank account. Therefore, you may will be required to undertails further takes pending transactions and avoid a shortfall.                                                                                                    | nder transaction where funds have not yet be                                          | sen reconciled in the Commonwealth                                  |
|                                                                                                    |                                                                                       | Close Window                                                        |

To exit the detailed unit position statement screen select the close window option.

# 12. Further assistance

Further assistance may be obtained in the following ways:

The Clean Energy Regulator website

Clean Energy Regulator GPO Box 621 Canberra ACT 2601

To provide feedback or obtain further assistance or support, contact ANREU:

Phone: 1300 553 542

Email ANREU at: registry-contact@cleanenergyregulator.gov.au

Opening hours: Monday to Friday from 9:00am to 5:00pm Australian Eastern Standard Time (AEST) and Australian Eastern Daylight Savings Time (AEDST).

The account representative can log on to ANREU online.